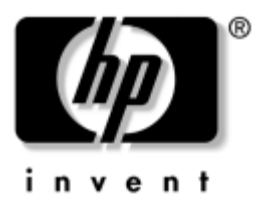

### **Guida introduttiva** Business Desktop

Numero di parte del documento: 361199-062

#### Novembre 2004

Utilizzare questa guida dopo aver portato a termine le operazioni descritte nella guida *Installazione rapida*. Essa contiene informazioni utili alla configurazione del software fornito e all'individuazione e risoluzione dei problemi principali nel caso si presentassero durante le fasi iniziali dell'installazione.

© Copyright 2004 Hewlett-Packard Development Company, L.P. Le informazioni qui contenute sono soggette a modifiche senza preavviso.

Microsoft, MS-DOS, Windows e Windows NT sono marchi di Microsoft Corporation negli Stati Uniti e in altri paesi.

Le uniche garanzie su prodotti e servizi HP sono definite nei certificati di garanzia allegati a prodotti e servizi. Nulla di quanto qui contenuto potrà essere interpretato nel senso della costituzione di garanzie accessorie. HP declina ogni responsabilità per errori od omissioni tecniche o editoriali contenuti nella presente guida.

Il presente documento contiene informazioni proprietarie protette da copyright. Nessuna parte del documento può essere fotocopiata, riprodotta o tradotta in altra lingua senza la preventiva autorizzazione scritta di Hewlett-Packard Company.

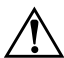

**AVVERTENZA:** Il testo presentato in questo modo indica che la mancata osservanza delle istruzioni potrebbe comportare lesioni fisiche o addirittura la perdita della vita.

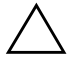

**ATTENZIONE:** Il testo presentato in questo modo indica che la mancata osservanza delle relative istruzioni può causare danni alle apparecchiature o perdite di informazioni.

#### Guida introduttiva

Business Desktop Prima edizione (maggio 2004) Seconda Edizione (novembre 2004) Numero di parte del documento: 361199-062

## Sommario

| Installazione e personalizzazione del software1              |
|--------------------------------------------------------------|
| Installazione del sistema operativo1                         |
| Aggiornamenti della protezione Microsoft2                    |
| Installazione degli Aggiornamenti critici                    |
| Microsoft già presenti sul sistema                           |
| Download di aggiornamenti dal sito                           |
| Microsoft Windows Update                                     |
| Accessibilità                                                |
| Installazione o aggiornamento dei driver dei dispositivi.4   |
| Personalizzazione dello schermo                              |
| Protezione del software                                      |
| Trasferimenti di file e impostazioni5                        |
| Ripristino del software                                      |
| Spegnimento del computer                                     |
| Per reperire ulteriori informazioni                          |
| Utilizzo del CD della documentazione                         |
| Prima di chiamare l'assistenza tecnica9                      |
| Suggerimenti utili                                           |
| Guida di base alla risoluzione dei problemi14                |
| Risoluzione di problemi generali14                           |
| Risoluzione dei problemi relativi all'installazione          |
| hardware                                                     |
| Significato delle spie e dei segnali acustici diagnostici.24 |
|                                                              |

## Guida introduttiva

### Installazione e personalizzazione del software

ATTENZIONE: Non aggiungere dispositivi hardware opzionali o di terze parti al computer prima di aver installato il sistema operativo. Così facendo, potrebbero verificarsi errori e potrebbe essere impedita la corretta installazione del sistema operativo.

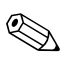

Verificare che vi siano 10,2 cm di spazio libero sul retro dell'unità e sopra al monitor per consentire una corretta circolazione d'aria.

#### Installazione del sistema operativo

Al primo avvio del computer, il sistema operativo si installa automaticamente. A seconda del sistema operativo, possono essere necessari da 5 a 10 minuti. Leggere attentamente e seguire le istruzioni a video per completare l'installazione.

ATTENZIONE: Una volta avviata l'installazione automatica, NON SPEGNERE IL COMPUTER FINO AL TERMINE DELLA PROCEDURA. Così facendo, infatti, si potrebbe danneggiare il software in esecuzione sul computer o impedirne la corretta installazione.

Se il computer dispone di sistema operativo multilingue per il processo di installazione possono essere necessari fino a 60 minuti. Se il computer non possiede un sistema operativo Microsoft, non tutte le parti di questa documentazione sono applicabili. Per istruzioni complete sull'installazione e la configurazione del sistema operativo consultare la documentazione del sistema operativo stesso in dotazione al computer. Ulteriori informazioni sono disponibili nella guida in linea dopo l'installazione del sistema operativo.

#### Aggiornamenti della protezione Microsoft

Il computer contiene già i principali aggiornamenti Microsoft disponibili al momento della produzione caricati sul disco fisso e pronti per l'installazione. HP e Microsoft consigliano vivamente di installare gli Aggiornamenti della protezione Microsoft caricati sul sistema e quindi di connettersi al sito Microsoft Windows Update per scaricare eventuali aggiornamenti successivi per il sistema operativo.

#### Installazione degli Aggiornamenti critici Microsoft già presenti sul sistema

Installare gli aggiornamenti critici caricati sul sistema prima di connettersi ad Internet.

- 1. Fare clic su **Start > Tutti i programmi > Installazione applicazioni** appare una videata di benvenuto.
- 2. Nella videata fare clic su Avanti.
  - a. Se **Hotfix per Microsoft Windows XP Service Pack** appare come un'opzione di **Installazione applicazioni** verificare che sia selezionata.
  - b. Se invece **Hotfix per Microsoft Windows XP Service Pack** *non* appare come opzione di **Installazione applicazioni** significa che gli aggiornamenti sono già stati installati. Fare clic su **Annulla** e passare al punto 5.
- 3. Scegliere Avanti per procedere con l'installazione.

A video appare una barra di stato che indica lo stato d'avanzamento dell'installazione.

- 4. Nella finestra Installazione completata fare clic su **Fine** per riavviare il computer.
- 5. Procedere con le operazioni della sezione **Download di aggiornamenti dal sito Microsoft Windows Update** per verificare che sul sistema siano presenti tutti gli ultimi aggiornamenti.

#### Download di aggiornamenti dal sito Microsoft Windows Update

- 1. Per configurare la connessione ad Internet, fare clic su **Start > Internet Explorer** e seguire le istruzioni a video.
- 2. Una volta stabilita la connessione ad Internet fare clic sul pulsante **Start**.
- 3. Selezionare il menu Tutti i programmi.

Fare clic sul collegamento **Windows Update** nella parte alta del menu.

Per accedere al sito Microsoft Windows Update.

Possono apparire una o più finestre a comparsa con la richiesta di installare un programma da www.microsoft.com.

- 4. Scegliere Sì per installare i programmi da www.microsoft.com.
- 5. Fare clic sul collegamento **Cerca aggiornamenti** non appena disponibile.

Dopo la ricerca, fare clic sul collegamento **Aggiornamenti importanti e Service Pack** che appare sotto all'intestazione **Visualizza aggiornamenti disponibili**.

Viene visualizzato un elenco di aggiornamenti con tutti quelli selezionati in base all'impostazione predefinita.

Si consiglia di installare tutti gli aggiornamenti elencati in questa sezione.

6. Fare clic sul collegamento Verifica e installa aggiornamenti.

- 7. Fare clic sul pulsante **Installa** per avviare il download degli aggiornamenti critici ed installarli automaticamente.
- 8. Dopo aver installato gli aggiornamenti, Windows XP chiederà di riavviare il computer. Prima di riavviare, verificare di aver salvato eventuali file aperti ed infine scegliere **Sì** per riavviare.

#### Accessibilità

HP è impegnata nella progettazione di prodotti, servizi e programmi con migliorate caratteristiche di utilizzo ed accesso per tutti i clienti. I prodotti HP con Microsoft Windows XP preinstallato, o quelli XP Ready, vengono progettati espressamente in funzione dell'accessibilità e vengono collaudati con prodotti Assistive Technology di aziende leader in modo da garantire un accesso uniforme, in qualsiasi momento e in qualsiasi luogo... a chiunque.

#### Installazione o aggiornamento dei driver dei dispositivi

Nella fase di installazione di dispositivi hardware opzionali al termine dell'installazione del sistema operativo, è necessario installare anche i driver dei singoli dispositivi.

Se viene richiesta la directory I386, sostituire il percorso con **C:\i386**, oppure utilizzare il pulsante **Sfoglia** nella finestra di dialogo per individuare la cartella i386. Così facendo, il sistema operativo viene puntato ai driver corrispondenti.

Scaricare il software di supporto aggiornato, compreso quello per il sistema operativo da www.hp.com. Fare clic su **supporto e driver**, selezionare **Download di driver e software**, inserire il numero di modello del computer e premere **Invio**.

Per ottenere il software di supporto aggiornato su CD, visitare il seguente sito che contiene le informazioni su come abbonarsi agli aggiornamenti software tramite CD:

http://h18000.www1.hp.com/support/files/desktops/us/ purchase.html Se il computer è dotato di masterizzatore CD-RW è necessario installare l'applicazione idonea per poter effettuare operazioni di registrazione. Per installare l'applicazione, fare doppio clic sull'icona **Installazione applicazioni** sul desktop o sul programma di avvio dell'applicazione e al prompt selezionare l'opzione **Easy CD Creator and Direct CD**.

#### Personalizzazione dello schermo

Volendo, è possibile selezionare o modificare manualmente modello del monitor, velocità di refresh, risoluzione dello schermo, impostazioni dei colori, dimensioni dei caratteri ed impostazioni relative alla gestione dell'alimentazione. A tal fine, fare clic con il pulsante destro del mouse sul desktop di Windows, quindi fare clic su Proprietà per modificare le impostazioni dello schermo. Per ulteriori informazioni, consultare la documentazione in linea compresa nell'utility della scheda grafica o quella fornita con il monitor.

### Protezione del software

Per proteggere il software da perdite o danni, si deve eseguire una copia di backup di tutto il software di sistema, delle applicazioni e dei file memorizzati sul disco fisso. Per istruzioni su come effettuare copie di backup dei file di dati, consultare la documentazione relativa al proprio sistema operativo o all'utility di backup.

### Trasferimenti di file e impostazioni

Per spostare file e impostazioni dal vecchio computer a quello nuovo, utilizzare il Trasferimento guidato file e impostazioni di Microsoft Windows XP. Fare clic su **Start > Tutti i programmi > Accessori > Utilità di sistema > Trasferimento guidato file e impostazioni**.

### Ripristino del software

Per ripristinare il sistema operativo originale e il software installato di fabbrica, utilizzare il CD *Restore Plus!* ed eventuali altri CD forniti con il computer. Leggere attentamente e seguire le istruzioni di ripristino fornite con il computer.

In caso di richieste o problemi con il CD, rivolgersi all'assistenza clienti.

### Spegnimento del computer

Prima di spegnere il computer, uscire dal software del sistema operativo. In Microsoft Windows XP Professional scegliere **Start > Chiudi sessione Arresta il sistema**. In Microsoft Windows XP Home scegliere **Start > Chiudi sessione**. Il computer si spegne automaticamente.

A seconda del sistema operativo in uso, quando si preme il pulsante d'alimentazione il computer, anziché spegnersi automaticamente, entra in uno stato di risparmio energetico o "standby", consentendo in tal modo di risparmiare energia senza chiudere le applicazioni software; in seguito, sarà possibile avviare il computer immediatamente senza dover riavviare il sistema operativo e senza perdere nessun dato.

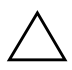

**ATTENZIONE:** Forzare manualmente lo spegnimento del computer può provocare la perdita di dati.

Per interrompere l'alimentazione al computer, premere e tenere premuto il pulsante di accensione per quattro secondi. Spegnendo manualmente il computer, tuttavia, si bypassa lo stato di standby e si possono perdere dei dati.

In alcuni modelli è possibile riconfigurare in Computer Setup il pulsante di alimentazione in modo che funzioni come pulsante di accessione (On/Off). Per ulteriori informazioni sull'utility Computer Setup consultare la *Guida alle utility Computer Setup* (*F10*) sul *CD della documentazione*.

### Per reperire ulteriori informazioni

Per ulteriori informazioni sul prodotto in formato PDF di facile accesso, consultare il *CD della documentazione*, che contiene:

- Guida di installazione rapida (disponibile su stampa e in formato PDF sul CD) Contiene istruzioni per il collegamento di computer e periferiche.
- *Guida introduttiva* (disponibile su stampa e in formato PDF sul CD) Contiene istruzioni per la configurazione del software preinstallato ed informazioni di base per l'individuazione e la risoluzione di problemi che potrebbero verificarsi nelle fasi iniziali dell'installazione.
- Guida di riferimento hardware (PDF sul CD) Presenta una panoramica dell'hardware del prodotto oltre ad istruzioni per l'aggiornamento di questa serie di computer ed informazioni su batterie RTC, memoria e alimentatore.
- *Guida dell'utility Computer Setup (F10)* (PDF sul CD) Contiene istruzioni sull'utilizzo di questo strumento per riconfigurare o modificare le impostazioni predefinite per la manutenzione o in caso di installazione di nuove periferiche.
- *Guida di Desktop Management* (PDF sul CD) Fornisce definizioni ed istruzioni relative alle modalità di funzionamento delle caratteristiche di sicurezza e Intelligent Manageability preinstallate su alcuni modelli.
- *Guida all'uso delle comunicazioni di rete ed Internet* (PDF sul CD) Fornisce informazioni di base sulla rete ed istruzioni sull'installazione di periferiche e sull'utilizzo delle funzioni della scheda di rete preinstallata su determinati modelli; contiene inoltre informazioni sui provider e sull'utilizzo di Internet.

- Guida alla risoluzione dei problemi (PDF sul CD) Si tratta di una guida estremamente utile che contiene suggerimenti per l'individuazione e la risoluzione di problemi che riguardano il computer ed eventuali scenari per la risoluzione di problemi hardware o software; contiene inoltre informazioni sui codici diagnostici e sull'esecuzione della Computer Diagnostics per Windows.
- Guida alle informazioni di sicurezza e regolamentazione (PDF sul CD) Fornisce informazioni su sicurezza e regolamentazione conformi alle norme statunitensi, canadesi e di altri paesi.

Di seguito vengono riportate le indicazioni per scaricare la documentazione del prodotto direttamente dal sito http://www.hp.com: fare clic su supporto e driver, scegliere Visualizzazione delle informazioni sul supporto e la risoluzione dei problemi, inserire il numero di modello del computer e premere **lnvio**.

#### Utilizzo del CD della documentazione

1. Inserire il CD nell'unità CD-ROM.

La verifica delle impostazioni internazionali di Windows sul CD potrebbe richiedere un certo tempo. Se sul computer non è presente una versione recente di Adobe Acrobat o Acrobat Reader, la stessa viene installata automaticamente dal CD.

2. Seguire le istruzioni a video per completare l'installazione.

Il menu e i documenti vengono visualizzati nella lingua scelta durante la configurazione iniziale del sistema o specificati in seguito nelle impostazioni internazionali di Windows. Se le impostazioni internazionali non prevedono una delle lingue del CD, il menu e i titoli dei manuali vengono visualizzati in inglese.

3. Fare clic sul titolo del manuale che si vuole leggere.

Se non si ha attività dell'unità CD-ROM per due o più minuti, ciò significa probabilmente che nel sistema non è abilitato il programma di esecuzione automatica.

Per eseguire il *CD della documentazione* se non viene eseguito automaticamente:

- 1. Fare clic su **Start > Esegui**.
- 2. Digitare:

#### X:\DocLib.exe

(dove **X** è la lettera identificatrice dell'unità CD-ROM)

3. Fare clic su OK.

Se sul computer è installato un sistema operativo Linux, il *CD della documentazione* non si esegue automaticamente.

Per reperire ulteriore documentazione sull'hardware del computer consultare la cartella HelpFiles sul CD. Per visualizzare i documenti sul CD scaricare ed installare Adobe Acrobat Reader per Linux da www.adobe.com.

## Prima di chiamare l'assistenza tecnica

In caso di problemi con il computer, prima di rivolgersi all'assistenza tecnica, provare le seguenti soluzioni per cercare di individuare il problema esatto.

- Esecuzione dell'utility Diagnostics for Windows. Per ulteriori informazioni, consultare la *Guida alla risoluzione dei problemi* sul *CD della documentazione*.
- Eseguire gli autotest Drive Protection System (DPS) in Computer Setup. Per ulteriori informazioni, consultare la Guida alle utility Computer Setup (F10) sul CD della documentazione.

Il software di autotest Drive Protection System (DPS) è disponibile solo su alcuni modelli.

- Controllare se il LED di alimentazione sul pannello frontale del computer sta lampeggiando di luce rossa. Ad ogni spia lampeggiante è associato un codice d'errore che consente di individuare il problema. Per i dettagli consultare "Significato delle spie e dei segnali acustici diagnostici" a pagina 24 in questa guida.
- Se lo schermo è bianco, collegare il monitor ad un'altra porta video del computer, se disponibile, oppure provare a sostituire il monitor con uno sicuramente funzionante.
- Se si sta lavorando in rete, collegare un altro computer con un cavo diverso alla connessione di rete. Potrebbe esserci un problema a livello di connettore o cavo di rete.
- Se di recente sono stati aggiunti nuovi componenti hardware, toglierli e vedere se il computer funziona.
- Se di recente è stato installato nuovo software, disinstallarlo e vedere se il computer funziona.
- Avviare il computer in modalità provvisoria per vedere se si avvia senza aver caricato tutti i driver. Per avviare il sistema operativo utilizzare "Ultima configurazione valida".
- Visitare l'esauriente sito Web dell'assistenza tecnica in linea all'indirizzo www.hp.com/support.
- Per ulteriori consigli consultare la seguente sezione "Suggerimenti utili" a pagina 12 in questa guida.
- Per informazioni più dettagliate consultare la *Guida alla risoluzione dei problemi* sul *CD della documentazione*.
- Eseguire il CD *Restore Plus*.

**ATTENZIONE:** In questo modo si cancelleranno tutti i dati presenti a sul disco fisso.

Per consentire di risolvere i problemi online, HP Instant Support Professional Edition prevede una serie di funzioni diagnostiche per risolvere da soli i problemi. Dovendo contattare l'assistenza tecnica, utilizzare la funzione chat online di HP Instant Support Profession Edition. Accedere ad HP Instant Support Professional Edition su: www.hp.com/go/ispe.

Accedere al Business Support Center (BSC) su www.hp.com/go/bizsupport per consultare le informazioni più aggiornate sull'assistenza online, software e driver, notifiche proattive e comunità internazionale di utenti ed esperti HP.

Se il problema persiste ed è necessario rivolgersi all'assistenza tecnica, osservare le seguenti indicazioni per esser certi che la chiamata venga gestita correttamente:

- Porsi davanti al computer.
- Prima di chiamare annotare il numero di serie del computer, l'ID del prodotto e il numero di serie del monitor.
- Spiegare dettagliatamente il problema al tecnico.
- Rimuovere i componenti hardware recentemente aggiunti al sistema.
- Rimuovere il software recentemente installato.
- Eseguire il CD *Restore Plus!*.

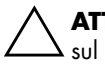

**ATTENZIONE:** In questo modo si cancelleranno tutti i dati presenti sul disco fisso.

Per informazioni relativamente alle vendite e per estensioni della garanzia (CarePaq) rivolgersi al centro assistenza o rivenditore di zona autorizzati.

## Suggerimenti utili

In caso di problemi con il computer, il monitor o il software, consultare l'elenco seguente, contenente alcuni suggerimenti di carattere generale, prima di intraprendere qualunque tipo di azione:

- Verificare che il computer e il monitor siano collegati a una presa elettrica funzionante.
- Verificare che il selettore di tensione (in alcuni modelli) sia impostato sul valore giusto (115 V o 230 V).
- Verificare che il computer sia acceso e che la spia verde sia illuminata.
- Verificare che il monitor sia acceso e che la spia verde sia illuminata.
- Controllare se il LED di alimentazione sul pannello frontale del computer sta lampeggiando di luce rossa. Ad ogni spia lampeggiante è associato un codice d'errore che consente di individuare il problema. Per i dettagli consultare "Significato delle spie e dei segnali acustici diagnostici" a pagina 24 in questa guida.
- Aumentare la luminosità e il contrasto con gli appositi tasti di regolazione se il monitor è scuro.
- Premere e mantenere premuto un tasto. Se il sistema emette un suono, significa che la tastiera funziona correttamente.
- Controllare attentamente i cavi per individuare eventuali collegamenti allentati o non corretti.
- Riattivare il computer premendo un tasto qualsiasi sulla tastiera o il pulsante di accensione. Se il sistema rimane in modalità di attesa, spegnere il computer premendo e tenendo premuto il pulsante di accensione per almeno quattro secondi, quindi premerlo un'altra volta per riavviare il computer. Se il sistema non si spegne, scollegare il cavo d'alimentazione, attendere alcuni secondi, quindi ricollegarlo. Se in Computer Setup è

impostata l'opzione di riavvio automatico a seguito di interruzione di corrente, il computer si riavvia. In caso contrario, premere il pulsante d'accensione per avviare il computer.

- Riconfigurare il computer dopo aver installato una scheda di espansione non Plug and Play o altri optional. Per le istruzioni vedere "Risoluzione dei problemi relativi all'installazione hardware" a pagina 20.
- Accertarsi che i driver necessari siano installati. Ad esempio, se si desidera usare una stampante, è necessario essere provvisti dell'apposito driver.
- Estrarre tutti i supporti avviabili (dischetto, CD o periferica USB) dal sistema prima di accenderlo.
- Se è installato un sistema operativo diverso da quello installato di fabbrica, verificare che sia supportato dal sistema in uso.
- Se il sistema dispone di più sorgenti video (integrata, PCI o schede PCI-express) installate (video integrato solo su determinati modelli) e di un unico monitor, il monitor deve essere collegato al connettore corrispondente sulla sorgente selezionata come scheda VGA principale. Durante l'avvio, gli altri connettori del monitor sono disabilitati; se il monitor è collegato ad una di queste porte, non funziona. È possibile selezionare la sorgente VGA predefinita in Computer Setup.

ATTENZIONE: Se il computer è alimentato da un alimentatore CA, la scheda di sistema è sempre sotto tensione. Prima di aprire il computer, scollegare il cavo d'alimentazione onde evitare danni alla scheda di sistema e ad altri componenti.

### Guida di base alla risoluzione dei problemi

Questa sezione è relativa a problemi che potrebbero verificarsi durante le fasi iniziali dell'installazione. Sul *CD della documentazione* e nella documentazione di riferimento su http://www.hp.com si trova una utilissima *Guida alla risoluzione dei problemi*. Fare clic su **supporto e driver**, scegliere **Visualizzazione delle informazioni sul supporto e la risoluzione dei problemi**, inserire il numero di modello del computer e premere **Invio**.

#### Risoluzione di problemi generali

I problemi secondari descritti nella presente sezione sono in genere di facile risoluzione. Se tuttavia un problema persiste e non si è in grado di risolverlo o non si è capaci di eseguire le operazioni richieste, è opportuno rivolgersi ad un concessionario autorizzato o ad un rivenditore.

| kisolozione al problemi generali                                                                     |                                                                                 |                                                                                                    |  |
|----------------------------------------------------------------------------------------------------|---------------------------------------------------------------------------------|----------------------------------------------------------------------------------------------------|--|
| Problema                                                                                             | Causa                                                                           | Soluzione                                                                                                    |  |
| Il computer sembra<br>bloccato e non si<br>spegne quando si<br>preme il pulsante<br>d'alimentazione. | Il controllo software<br>dell'interruttore di<br>alimentazione non<br>funziona. | Premere il pulsante di accensione<br>e tenerlo premuto per almeno<br>quattro secondi, finché il<br>computer non si spegne. |  |
| Il computer non<br>risponde ai comandi<br>della tastiera o del<br>mouse USB.                         | ll computer è in<br>modalità <b>standby</b> .                                   | Premere il pulsante di<br>alimentazione per uscire<br>dalla modalità <b>standby</b> .                                      |  |
|                                                                                                    | Il sistema si è bloccato.                                                       | Riavviare il computer.                                                                                                    |  |

#### Risoluzione di problemi generali

ATTENZIONE: Per riattivare il sistema dalla modalità **standby** non tenere premuto il pulsante di accensione per più di quattro secondi. Altrimenti, il computer si spegnerà e si perderanno i dati non salvati.

| Problema                                                                                  | Causa                                                                                                    | Soluzione                                                                                                    |  |  |
|-------------------------------------------------------------------------------------------|----------------------------------------------------------------------------------------------------|----------------------------------------------------------------------------------------------------|--|--|
| La visualizzazione<br>della data e dell'ora<br>del computer non<br>è corretta.            | La batteria RTC<br>(orologio in tempo<br>reale) potrebbe dover<br>essere sostituita.<br>Il collega-<br>mento del<br>computer<br>ad una presa<br>CA alimentata<br>prolunga la<br>durata delle<br>batterie RTC. | Per prima cosa resettare data e<br>ora dal <b>Pannello di controllo</b><br>(per aggiornare data ed ora<br>dell'RTC, può essere utilizzata<br>anche l'utility Computer Setup).<br>Se il problema persiste, sostituire<br>la batteria RTC. Consultare la<br><i>Guida di riferimento hardware</i><br>sul <i>CD della documentazione</i><br>per le indicazioni su come<br>installare una nuova batteria,<br>oppure rivolgersi a un<br>concessionario o ad un<br>rivenditore autorizzato per la<br>sostituzione della batteria RTC. |  |  |
| Il cursore non si sposta<br>quando vengono<br>digitati i tasti freccia<br>sul tastierino. | Il tasto <b>Bloc Num</b><br>potrebbe essere<br>attivato.                                                                                                    | Premere il tasto <b>Bloc Num</b> . La<br>spia Bloc Num non dev'essere<br>accesa quando si utilizzano i<br>tasti freccia. Il tasto <b>Bloc Num</b><br>potrebbe essere disabilitato<br>(o abilitato) in Computer Setup.                                                                                                    |  |  |
| Impossibile togliere<br>il coperchio o il<br>pannello di accesso<br>del computer.         | La chiusura<br>Smart Cover,<br>presente su alcuni<br>modelli di computer,<br>è bloccata.                                                                                                    | Sbloccare la chiusura<br>Smart Cover utilizzando<br>Computer Setup.<br>HP fornisce anche una<br>chiave FailSafe Smart Cover, un<br>dispositivo che consente<br>di disattivare manualmente<br>il blocco Smart Cover. La chiave<br>FailSafe è necessaria in caso di<br>mancanza di energia elettrica, di<br>guasto al computer o quando si<br>dimentica la password.                                                                                                    |  |  |

| Problema                                           | Causa                                                                                                    | Soluzione                                                                                                    |
|----------------------------------------------------|----------------------------------------------------------------------------------------------------|----------------------------------------------------------------------------------------------------|
| Si nota un<br>deterioramento<br>delle prestazioni. | Il processore è caldo.                                                                                                    | <ol> <li>Verificare che l'afflusso<br/>d'aria al computer non<br/>sia bloccato. Lasciare<br/>10,2 cm di spazio libero<br/>sul retro dell'unità e sopra<br/>al monitor per consentire<br/>una corretta circolazione<br/>d'aria.</li> <li>Verificare che le ventole<br/>siano collegate e stiano<br/>funzionando correttamente<br/>(alcune funzionano solo<br/>quando è necessario).</li> <li>Assicurarsi che il dissipatore<br/>del processore sia installato<br/>correttamente.</li> </ol> |
|                                                    | Il disco fisso è pieno.                                                                                                    | Trasferire i dati dal disco fisso<br>per liberare spazio su di esso.                                                                                                    |
|                                                    | Poca memoria.                                                                                                    | Aggiungere memoria.                                                                                                    |
|                                                    | Disco fisso<br>frammentato.                                                                                                    | Deframmentare il disco fisso.                                                                                                    |
|                                                    | Un programma<br>utilizzato in precedenza<br>non ha reso<br>nuovamente disponibile<br>per il sistema la<br>memoria che si era<br>riservata. | Riavviare il computer.                                                                                                    |
|                                                    | Virus presente sul disco<br>fisso.                                                                                                    | Eseguire un idoneo antivirus.                                                                                                    |
|                                                    | Troppe applicazioni<br>aperte.                                                                                                    | <ol> <li>Chiudere le applicazioni<br/>non necessarie per liberare<br/>memoria.</li> <li>Aggiungere memoria</li> </ol>                                                                                                    |
|                                                    | Causa sconosciuta.                                                                                                    | Riavviare il computer.                                                                                                    |

| Problema                                                                                                    | Causa                                                                                                    | Soluzione                                                                                                    |
|----------------------------------------------------------------------------------------------------|----------------------------------------------------------------------------------------------------|----------------------------------------------------------------------------------------------------|
| Il computer si è spento<br>automaticamente<br>e il LED rosso di<br>alimentazione<br>lampeggia due<br>volte, una al secondo,<br>quindi fa una pausa<br>di due secondi e il<br>computer emette<br>due segnali acustico viene<br>ripetuto 5 volte e poi<br>smette. Il LED invece<br>continua a<br>lampeggiare fino a<br>quando il problema<br>non è stato risolto.<br>Il segnale<br>acustico per<br>questa<br>attività può<br>non essere<br>presente su<br>alcuni<br>modelii. | È intervenuta la<br>protezione termica<br>del processore:<br>La ventola può essere<br>bloccata o non sta<br>funzionando.<br>OPPURE<br>Il dissipatore non<br>è collegato bene<br>al processore. | <ol> <li>Assicurarsi che le ventole<br/>del computer non siano<br/>bloccate e che la ventola di<br/>raffreddamento del<br/>processore stia<br/>funzionando. Lasciare<br/>10,2 cm di spazio libero<br/>sul retro dell'unità e sopra<br/>al monitor per consentire<br/>una corretta circolazione<br/>d'aria.</li> <li>Aprire il coperchio, premere<br/>il pulsante di accensione<br/>e vedere se la ventola del<br/>processore è in funzione. Se<br/>non funziona, verificare che<br/>il cavo della ventola sia<br/>collegato sulla basetta della<br/>scheda di sistema e che la<br/>ventola sia posizionata o<br/>installata correttamente.</li> <li>Se la ventola è collegata ed<br/>installata correttamente, ma<br/>non funziona, sostituirla.</li> <li>Riposizionare il dissipatore<br/>del processore e verificare<br/>che il gruppo ventola sia<br/>collegato correttamente.</li> <li>Contattare il rivenditore<br/>o un centro assistenza<br/>autorizzato.</li> </ol> |

| Problema                                                                          | Causa                                   | Soluzione                                                                                                    |
|-----------------------------------------------------------------------------------|-----------------------------------------|----------------------------------------------------------------------------------------------------|
| Il sistema non si<br>accende e i LED<br>sul pannello frontale<br>del computer non | Il sistema non riesce ad<br>accendersi. | Premere e mantenere premuto il<br>pulsante di accensione per<br>meno di 4 secondi. Se il LED del<br>disco fisso diventa verde:                                                                                                    |
| lampeggiano.                                                                      |                                         | <ol> <li>Verificare che il selettore di<br/>tensione, posizionato sul<br/>retro dell'alimentatore in<br/>alcuni modelli, sia<br/>impostato sulla tensione<br/>giusta, che dipende<br/>dal paese in cui viene<br/>utilizzato il sistema.</li> </ol> |
|                                                                                   |                                         | <ol> <li>Togliere le schede di<br/>espansione una alla volta<br/>finché la spia 5 V_aux sulla<br/>scheda di sistema non si<br/>accende.</li> </ol>                                                                                                 |
|                                                                                   |                                         | <ol> <li>Sostituire la scheda<br/>di sistema.</li> </ol>                                                                                                    |

| Problema                                                                                          | Causa                                   | Soluzione                                                                                                    |
|---------------------------------------------------------------------------------------------------|-----------------------------------------|----------------------------------------------------------------------------------------------------|
| Il sistema non si<br>accende e i LED<br>sul pannello frontale<br>del computer non<br>lampeggiano. | Il sistema non riesce ad<br>accendersi. | OPPURE<br>Premere e mantenere premuto il<br>pulsante di accensione per<br>meno di 4 secondi. Se il LED del<br>disco fisso non diventa verde:                              |
| (continuazione)                                                                                   |                                         | <ol> <li>Verificare che il sistema sia<br/>collegato ad una presa CA<br/>funzionante.</li> </ol>                                                                          |
|                                                                                                   |                                         | <ol> <li>Aprire il coperchio e<br/>verificare che il cablaggio<br/>del pulsante di accensione<br/>sia correttamente collegato<br/>alla scheda di sistema.</li> </ol>      |
|                                                                                                   |                                         | <ol> <li>Verificare che entrambi<br/>i cavi dell'alimentatore<br/>siano correttamente<br/>collegati alla scheda<br/>di sistema.</li> </ol>                                |
|                                                                                                   |                                         | <ol> <li>Controllare che la spia</li> <li>V_aux sulla scheda</li> <li>di sistema sia accesa.</li> <li>Se sì, sostituire i cavi del<br/>pulsante di accensione.</li> </ol> |
|                                                                                                   |                                         | <ol> <li>Se la spia 5 V_aux sulla<br/>scheda di sistema non<br/>è accesa, sostituire<br/>l'alimentatore.</li> </ol>                                                       |
|                                                                                                   |                                         | <ol> <li>Sostituire la scheda<br/>di sistema.</li> </ol>                                                                                                    |

#### Risoluzione dei problemi relativi all'installazione hardware

Potrebbe essere necessario riconfigurare il computer dopo aver installato o disinstallato componenti hardware, ad esempio dischi o schede di espansione. Se si installa una periferica plug and play, Windows XP la riconosce automaticamente e configura il computer. In presenza di periferiche non plug and play, è necessario riconfigurare il computer al termine dell'installazione del nuovo hardware. In Windows XP, utilizzare **Installazione guidata hardware** e seguire le istruzioni che appaiono a video.

| Problema                                                                     | Causa                                                                                                    | Soluzione                                                                                                    |  |
|------------------------------------------------------------------------------|----------------------------------------------------------------------------------------------------|----------------------------------------------------------------------------------------------------|--|
| Un nuovo dispositivo<br>non viene riconosciuto<br>come parte del<br>sistema. | Il dispositivo non<br>è stato installato<br>o collegato<br>correttamente.                                           | Verificare che la periferica sia<br>collegata correttamente e che<br>i pin del cavo o del connettore<br>non siano piegati.                                   |  |
|                                                                              | I cavi del nuovo<br>dispositivo esterno<br>sono allentati o i<br>cavi di alimentazione<br>non sono inseriti.        | Accertarsi che tutti i cavi siano<br>collegati correttamente e che<br>i pin del cavo o del connettore<br>non siano piegati.                                  |  |
|                                                                              | L'interruttore di<br>alimentazione del<br>nuovo dispositivo<br>esterno non è stato<br>abilitato.                    | Spegnere il computer, accendere<br>il dispositivo esterno, quindi<br>riaccendere il computer per<br>integrare il dispositivo con<br>il sistema del computer. |  |
|                                                                              | Quando il sistema<br>ha segnalato le<br>modifiche alla<br>configurazione,<br>le stesse non sono<br>state accettate. | Riavviare il computer e seguire<br>le istruzioni per accettare<br>le modifiche.                                                                              |  |

## Risoluzione dei problemi relativi all'installazione hardware

| Problema                                                                                        | Causa                                                                                                    | Soluzione                                                                                                    |
|-------------------------------------------------------------------------------------------------|----------------------------------------------------------------------------------------------------|----------------------------------------------------------------------------------------------------|
| Un nuovo dispositivo<br>non viene<br>riconosciuto come<br>parte del sistema.<br>(continuazione) | È possibile che una<br>scheda Plug and<br>Play non si configuri<br>automaticamente<br>quando viene<br>installata, se la<br>configurazione<br>predefinita provoca<br>un conflitto con altre<br>periferiche. | Da Gestione periferiche di<br>Windows XP, deselezionare<br>le impostazioni automatiche<br>della scheda e scegliere una<br>configurazione base che non<br>provochi conflitti con altre<br>risorse. È anche possibile<br>utilizzare Computer Setup per<br>riconfigurare o disabilitare<br>le periferiche per risolvere<br>il conflitto tra risorse. |
| ll computer non<br>si avvia.                                                                    | Per l'espansione di<br>memoria sono stati<br>utilizzati moduli non<br>adatti, oppure sono<br>stati installati nello<br>slot sbagliato.                                                                     | <ol> <li>Per determinare se si<br/>stanno utilizzando i moduli<br/>di memoria corretti e per<br/>verificare che l'installazione<br/>è corretta, consultare la<br/>documentazione fornita<br/>con il sistema.</li> </ol>                                                                                                    |
|                                                                                                 |                                                                                                    | <ol> <li>Ascoltare i suoni acustici e<br/>osservare i LED sul pannello<br/>frontale del computer. Per<br/>determinare le possibili<br/>cause, vedere "Significato<br/>delle spie e dei segnali<br/>acustici diagnostici" a<br/>pagina 24.</li> </ol>                                                                                              |
|                                                                                                 |                                                                                                    | <ol> <li>Se non si riesce a risolvere<br/>il problema, rivolgersi<br/>all'assistenza tecnica.</li> </ol>                                                                                                    |

## Risoluzione dei problemi relativi all'installazione hardware (Continuazione)

| Problema                                                                                                    | Causa                                                                                                    | Soluzione                                                                                                    |
|----------------------------------------------------------------------------------------------------|----------------------------------------------------------------------------------------------------|----------------------------------------------------------------------------------------------------|
| I LED rosso lampeggia<br>cinque volte, una al<br>secondo, poi fa una<br>pausa di due secondi<br>e il computer emette<br>cinque segnali<br>acustici. Il segnale<br>acustico viene<br>ripetuto 5 volte e poi<br>smette. Il LED invece<br>continua a<br>lampeggiare fino a<br>quando il problema<br>non è stato risolto. | La memoria<br>non è installata<br>correttamente o<br>è danneggiata.                                                          | <ol> <li>Reinstallare i moduli DIMM.<br/>Accendere il sistema.</li> <li>Reinstallare i moduli DIMM<br/>uno alla volta per isolare<br/>quello difettoso.</li> <li>Sostituire la memoria di terze<br/>parti con memoria HP.</li> <li>Sostituire la scheda di<br/>sistema.</li> </ol>                   |
| Il LED rosso lampeggia<br>sei volte, una al<br>secondo, poi fa una<br>pausa di due secondi<br>e il computer emette<br>sei segnali acustici. Il<br>segnale acustico<br>viene ripetuto 5 volte<br>e poi smette. Il LED<br>invece continua a<br>lampeggiare fino a<br>quando il problema<br>non è stato risolto.         | La scheda video<br>non è installata<br>correttamente o<br>è danneggiata,<br>oppure è<br>danneggiata la<br>scheda di sistema. | <ul> <li>Per sistemi con scheda grafica:</li> <ol> <li>Reinstallare la scheda grafica.</li> <li>Accendere il sistema.</li> </ol> <li>Sostituire la scheda grafica.</li> <li>Sostituire la scheda di sistema.</li> <li>Per sistemi con grafica integrata, sostituire la scheda di sistema.</li> </ul> |

#### Risoluzione dei problemi relativi all'installazione hardware (Continuazione)

| Problema                                                                                                    | Causa                         | Soluzione                                                                                                    |
|----------------------------------------------------------------------------------------------------|-------------------------------|----------------------------------------------------------------------------------------------------|
| Il LED di alimentazione<br>rosso lampeggia<br>dieci volte, una al<br>secondo, poi fa una<br>pausa di due secondi<br>e il computer emette<br>dieci segnali acustici.<br>Il segnale acustico<br>viene ripetuto 5 volte<br>e poi smette. Il LED<br>invece continua a<br>lampeggiare fino a<br>quando il problema<br>non è stato risolto. | Scheda optional<br>difettosa. | <ol> <li>Per controllare le singole<br/>schede optional, toglierle<br/>ad una ad una ed<br/>accendere il sistema per<br/>vedere se il difetto viene<br/>eliminato.</li> <li>Una volta individuata la<br/>scheda difettosa, toglierla<br/>e sostituirla.</li> <li>Sostituire la scheda<br/>di sistema.</li> </ol> |

## Risoluzione dei problemi relativi all'installazione hardware (Continuazione)

#### Significato delle spie e dei segnali acustici diagnostici

In questa sezione vengono presentati i codici dei LED del pannello frontale e dei segnali acustici che possono verificarsi prima o durante il POST ai quali non è necessariamente associato un codice di errore o un messaggio di testo.

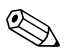

Se si vedono LED lampeggianti su una tastiera PS/2, osservare quelli sul pannello frontale del computer e ricercare nella seguente tabella i codici relativi ai LED sul pannello frontale.

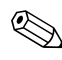

Le azioni consigliate nella seguente tabella sono elencate nell'ordine nel quale dovrebbero essere eseguite.

## LED pannello frontale diagnostica e codici segnali acustici

| Attività                                                           | Segnali<br>acustici | Causa<br>possibile                                                                      | Azione correttiva<br>consigliata                                                                |
|--------------------------------------------------------------------|---------------------|-----------------------------------------------------------------------------------------|-------------------------------------------------------------------------------------------------|
| Il LED di<br>alimentazione<br>verde è acceso.                      | Nessuna             | ll computer<br>è acceso.                                                                | Nessuna                                                                                         |
| Il LED di<br>alimentazione<br>verde lampeggia<br>ogni due secondi. | Nessuna             | Computer in<br>modalità "Suspend<br>to RAM" (solo su<br>alcuni modelli) o<br>"Suspend". | Nessuna. Premere<br>qualsiasi tasto o muovere il<br>mouse in modo da<br>riattivare il computer. |

| Attività                                                                                                    | Segnali<br>acustici | Causa<br>possibile                                                                                                    | Azione correttiva<br>consigliata                                                                                                    |
|----------------------------------------------------------------------------------------------------|---------------------|----------------------------------------------------------------------------------------------------|----------------------------------------------------------------------------------------------------|
| Il LED di<br>alimentazione rosso<br>lampeggia due<br>volte, una<br>al secondo, e<br>fa una pausa<br>di due secondi. Il<br>segnale acustico<br>viene ripetuto 5<br>volte e poi smette.<br>Il LED invece<br>continua a<br>lampeggiare fino a<br>quando il problema<br>non è stato risolto.<br>Il segnale<br>acustico<br>per questa<br>attività<br>può non<br>essere<br>presente<br>su alcuni<br>modelii. | 2                   | È intervenuta la<br>protezione termica<br>del processore:<br>La ventola può<br>essere bloccata<br>o non sta<br>funzionando.<br>OPPURE<br>Il dissipatore/<br>gruppo ventola non<br>è collegato bene al<br>processore. | <ol> <li>Assicurarsi che<br/>le ventole del<br/>computer non<br/>siano bloccate e che<br/>la ventola di<br/>raffreddamento<br/>del processore<br/>stia funzionando.<br/>Lasciare 10,2 cm di<br/>spazio libero sul retro<br/>dell'unità e sopra al<br/>monitor per consentire<br/>una corretta<br/>circolazione d'aria.</li> <li>Aprire il coperchio,<br/>premere il pulsante di<br/>accensione e vedere<br/>se la ventola del<br/>processore è in<br/>funzione. Se non<br/>funziona, verificare<br/>che il cavo della<br/>ventola sia collegato<br/>sulla basetta della<br/>scheda di sistema<br/>e che la ventola<br/>sia posizionata<br/>o installata<br/>correttamente.</li> <li>Se la ventola<br/>è collegata<br/>ed installata<br/>correttamente,<br/>ma non funziona,</li> </ol> |
|                                                                                                    |                     |                                                                                                    | coononia.                                                                                                    |

| Attività                                                                                                    | Segnali<br>acustici | Causa<br>possibile                                                                                                    | Azione correttiva<br>consigliata                                                                                                    |
|----------------------------------------------------------------------------------------------------|---------------------|----------------------------------------------------------------------------------------------------|----------------------------------------------------------------------------------------------------|
| Il LED di<br>alimentazione rosso<br>lampeggia due<br>volte, una<br>al secondo, e<br>fa una pausa<br>di due secondi. Il<br>segnale acustico<br>viene ripetuto 5<br>volte e poi smette.<br>Il LED invece<br>continua a<br>lampeggiare fino a<br>quando il problema<br>non è stato risolto. | 2                   | È intervenuta la<br>protezione termica<br>del processore:<br>La ventola può<br>essere bloccata<br>o non sta<br>funzionando.<br>OPPURE<br>Il dissipatore/<br>gruppo ventola non<br>è collegato bene al<br>processore. | <ol> <li>Riposizionare<br/>il dissipatore<br/>del processore<br/>e verificare che<br/>il gruppo ventola sia<br/>collegato<br/>correttamente.</li> <li>Contattare il<br/>rivenditore o un centro<br/>assistenza<br/>autorizzato.</li> </ol> |
| Il segnale<br>acustico<br>per questa<br>attività<br>può non<br>essere<br>presente<br>su alcuni<br>modelii.<br>(continuaz<br>ione)                                                                                                    |                     |                                                                                                    |                                                                                                    |

| Attività                                                                                                    | Segnali<br>acustici | Causa<br>possibile                                                                                                    | Azione correttiva<br>consigliata                                                                                |
|----------------------------------------------------------------------------------------------------|---------------------|----------------------------------------------------------------------------------------------------|----------------------------------------------------------------------------------------------------|
| Il LED di<br>alimentazione rosso<br>lampeggia tre volte,<br>una al secondo, e<br>fa una pausa di due<br>secondi. Il segnale<br>acustico viene<br>ripetuto 5 volte e<br>poi smette. Il LED<br>invece continua a<br>lampeggiare fino a<br>quando il problema<br>non è stato risolto. | 3                   | Processore non<br>posizionato<br>correttamente o non<br>installato (non indica<br>che il è processore<br>danneggiato). | <ol> <li>Verificare che<br/>il processore<br/>sia presente.</li> <li>Reinstallare il<br/>processore.</li> </ol> |
| Il segnale<br>acustico<br>per questa<br>attività<br>può non<br>essere<br>presente<br>su alcuni<br>modelii.                                                                                                    |                     |                                                                                                    |                                                                                                    |

| Attività                                                                                                    | Segnali<br>acustici | Causa<br>possibile                                           | Azione correttiva<br>consigliata                                                                                                    |
|----------------------------------------------------------------------------------------------------|---------------------|--------------------------------------------------------------|----------------------------------------------------------------------------------------------------|
| Il LED di<br>alimentazione rosso<br>lampeggia quattro<br>volte, una al<br>secondo, e fa una<br>pausa di due<br>secondi. Il segnale<br>acustico viene<br>ripetuto 5 volte e<br>poi smette. Il LED<br>invece continua a<br>lampeggiare fino a<br>quando il problema<br>non è stato risolto. | 4                   | Mancanza<br>di corrente<br>(alimentatore<br>sovraccaricato). | <ol> <li>Aprire il coperchio e<br/>verificare che il cavo<br/>dell'alimentatore a<br/>4 fili sia inserito nel<br/>connettore sulla<br/>scheda di sistema.</li> </ol> |
| Il segnale<br>acustico<br>per questa<br>attività<br>può non<br>essere<br>presente<br>su alcuni<br>modelii.                                                                                                    |                     |                                                              |                                                                                                    |

| Attività                                                                                                    | Segnali<br>acustici | Causa<br>possibile                                           | Azione correttiva<br>consigliata                                                                                                    |
|----------------------------------------------------------------------------------------------------|---------------------|--------------------------------------------------------------|----------------------------------------------------------------------------------------------------|
| Il LED di<br>alimentazione rosso<br>lampeggia quattro<br>volte, una al<br>secondo, e fa una<br>pausa di due<br>secondi. Il segnale<br>acustico viene<br>ripetuto 5 volte e<br>poi smette. Il LED<br>invece continua a<br>lampeggiare fino a<br>quando il problema<br>non è stato risolto. | 4                   | Mancanza<br>di corrente<br>(alimentatore<br>sovraccaricato). | <ol> <li>Per verificare<br/>se il problema<br/>è provocato da<br/>una periferica<br/>togliere, TUTTE<br/>le periferiche<br/>collegate (disco fisso,<br/>unità floppy, dischi<br/>ottici e schede<br/>di espansione).<br/>Accendere il sistema.<br/>Se il sistema entra<br/>in modalità<br/>POST, spegnerlo</li> </ol>  |
| Il segnale<br>acustico<br>per questa<br>attività<br>può non<br>essere<br>presente<br>su alcuni<br>modelii.<br>(continuazione)                                                                                                    |                     |                                                              | e reinstallare<br>una periferica<br>alla volta, ripetendo<br>la procedura finché<br>non si verifica il<br>problema. Sostituire<br>la periferica che<br>provoca il guasto.<br>Continuare ad<br>aggiungere le<br>periferiche una alla<br>volta per verificare<br>che tutte funzionino<br>correttamente.<br>3. Sostituire |
|                                                                                                    |                     |                                                              | l'alimentatore.<br>4. Sostituire la scheda di<br>sistema.                                                                                                    |

| Attività                                                                       | Segnali<br>acustici | Causa<br>possibile                  | Azione correttiva<br>consigliata                                                                        |
|--------------------------------------------------------------------------------|---------------------|-------------------------------------|----------------------------------------------------------------------------------------------------|
| Il LED di<br>alimentazione rosso<br>lampeggia cinque                           | 5                   | Errore memoria a<br>monte del video | <ol> <li>Reinstallare i moduli<br/>DIMM. Accendere<br/>il sistema.</li> </ol>                           |
| volte, una al<br>secondo, e fa una<br>pausa di due<br>secondi. Il segnale      |                     |                                     | <ol> <li>Reinstallare i moduli<br/>DIMM uno alla volta<br/>per isolare quello<br/>difettoso.</li> </ol> |
| ripetuto 5 volte e<br>poi smette. Il LED                                       |                     |                                     | <ol> <li>Sostituire la memoria<br/>di terze parti con<br/>memoria HP.</li> </ol>                        |
| lampeggiare fino a<br>quando il problema<br>non è stato risolto.               |                     |                                     | <ol> <li>Sostituire la scheda di<br/>sistema.</li> </ol>                                                |
| Il LED di<br>alimentazione rosso                                               | 6                   | Errore grafica a<br>monte del video | Per sistemi con scheda<br>grafica:                                                                      |
| lampeggia sei volte,<br>una al secondo, e<br>fa una pausa di                   |                     |                                     | <ol> <li>Reinstallare la scheda<br/>grafica. Accendere il<br/>sistema.</li> </ol>                       |
| due secondi. Il<br>segnale acustico                                            |                     |                                     | <ol> <li>Sostituire la scheda<br/>grafica.</li> </ol>                                                   |
| volte e poi smette.<br>Il LED invece                                           |                     |                                     | <ol> <li>Sostituire la scheda di<br/>sistema.</li> </ol>                                                |
| continua a<br>lampeggiare fino a<br>quando il problema<br>non è stato risolto. |                     |                                     | Per sistemi con grafica<br>integrata, sostituire la<br>scheda di sistema.                               |

| Attività                                                                                                    | Segnali<br>acustici | Causa<br>possibile                                                                              | Azione correttiva<br>consigliata                                                                                                    |
|----------------------------------------------------------------------------------------------------|---------------------|-------------------------------------------------------------------------------------------------|----------------------------------------------------------------------------------------------------|
| Il LED di<br>alimentazione rosso<br>lampeggia sette<br>volte, una al<br>secondo, e fa una<br>pausa di due<br>secondi. Il segnale<br>acustico viene<br>ripetuto 5 volte e<br>poi smette. Il LED<br>invece continua a<br>lampeggiare fino a<br>quando il problema<br>non è stato risolto.   | 7                   | Errore della scheda<br>di sistema (la ROM<br>ha individuato un<br>guasto a monte del<br>video). | Sostituire la scheda<br>di sistema.                                                                                                    |
| Il LED di<br>alimentazione rosso<br>lampeggia otto<br>volte, una<br>al secondo, e<br>fa una pausa<br>di due secondi. Il<br>segnale acustico<br>viene ripetuto 5<br>volte e poi smette.<br>Il LED invece<br>continua a<br>lampeggiare fino a<br>quando il problema<br>non è stato risolto. | 8                   | ROM non valida<br>a causa di un<br>checksum non<br>corretto.                                    | <ol> <li>Eseguire di nuovo un<br/>flash della ROM<br/>usando un dischetto<br/>ROMPaq. Vedere<br/>la sezione<br/>"ROM Flash" della<br/>Guida di Desktop<br/>Management sul CD<br/>della<br/>documentazione.</li> <li>Sostituire la scheda di<br/>sistema.</li> </ol> |

| Attività                                                                                                    | Segnali<br>acustici | Causa<br>possibile                                        | Azione correttiva<br>consigliata                                                                                                    |
|----------------------------------------------------------------------------------------------------|---------------------|-----------------------------------------------------------|----------------------------------------------------------------------------------------------------|
| Il LED di<br>alimentazione rosso<br>lampeggia nove<br>volte, una al<br>secondo, e fa una<br>pausa di due<br>secondi. Il segnale<br>acustico viene<br>ripetuto 5 volte e<br>poi smette. Il LED<br>invece continua a<br>lampeggiare fino a<br>quando il problema<br>non è stato risolto. | 9                   | Il sistema è<br>alimentato, ma non<br>riesce ad avviarsi. | <ol> <li>Verificare che il<br/>selettore di tensione,<br/>posizionato sul retro<br/>dell'alimentatore<br/>(in alcuni modelli), sia<br/>impostato sulla<br/>tensione giusta,<br/>che dipende dal<br/>paese in cui viene<br/>utilizzato il sistema.</li> <li>Sostituire la scheda di<br/>sistema.</li> </ol> |
| Il segnale<br>acustico<br>per questa<br>attività<br>può non<br>essere<br>presente<br>su alcuni<br>modelii.                                                                                                    |                     |                                                           | processore.                                                                                                    |

| Attività                                                                                                    | Segnali<br>acustici | Causa<br>possibile            | Azione correttiva<br>consigliata                                                                                                    |
|----------------------------------------------------------------------------------------------------|---------------------|-------------------------------|----------------------------------------------------------------------------------------------------|
| Il LED di<br>alimentazione rosso<br>lampeggia dieci<br>volte, una al<br>secondo, e fa una<br>pausa di due<br>secondi. Il segnale<br>acustico viene | 10                  | Scheda optional<br>difettosa. | <ol> <li>Per controllare<br/>le singole schede<br/>grafiche, toglierle ad<br/>una ad una<br/>ed accendere il<br/>sistema per vedere se<br/>il difetto viene<br/>eliminato.</li> </ol> |
| ripetuto 5 volte e<br>poi smette. Il LED<br>invece continua a<br>lampeggiare fino a<br>quando il problema<br>non è stato risolto.                  |                     |                               | <ol> <li>Una volta individuata<br/>la scheda difettosa,<br/>toglierla e sostituirla.</li> <li>Sostituire la scheda di<br/>sistema.</li> </ol>                                         |

| Attività                                                 | Segnali<br>acustici | Causa<br>possibile                      | Azione correttiva<br>consigliata                                                                                                    |
|----------------------------------------------------------|---------------------|-----------------------------------------|----------------------------------------------------------------------------------------------------|
| Il sistema non<br>si accende e i LED<br>non lampeggiano. | Nessuna             | Il sistema non riesce<br>ad accendersi. | Premere e mantenere<br>premuto il pulsante di<br>accensione per meno di 4<br>secondi. Se il LED del<br>disco fisso diventa verde:                                                                                                    |
|                                                          |                     |                                         | <ol> <li>Verificare che il<br/>selettore di tensione,<br/>posizionato sul retro<br/>dell'alimentatore, sia<br/>impostato sulla<br/>tensione giusta, che<br/>dipende dal paese in<br/>cui viene utilizzato il<br/>sistema.</li> </ol> |
|                                                          |                     |                                         | <ol> <li>Togliere le schede di<br/>espansione una alla<br/>volta finché la spia<br/>5 V_aux sulla scheda<br/>di sistema non<br/>si accende.</li> </ol>                                                                               |
|                                                          |                     |                                         | <ol> <li>Sostituire la scheda di<br/>sistema.</li> </ol>                                                                                                    |

| Attività                                                                    | Segnali<br>acustici | Causa<br>possibile                      | Azione correttiva<br>consigliata                                                                                                    |
|-----------------------------------------------------------------------------|---------------------|-----------------------------------------|----------------------------------------------------------------------------------------------------|
| Il sistema non<br>si accende e i LED<br>non lampeggiano.<br>(continuazione) | Nessuna             | Il sistema non riesce<br>ad accendersi. | OPPURE<br>Premere e mantenere<br>premuto il pulsante di<br>accensione per meno di 4<br>secondi. Se il LED del<br>disco fisso non diventa<br>verde:       |
|                                                                             |                     |                                         | <ol> <li>Verificare che<br/>il sistema sia<br/>collegato ad<br/>una presa CA<br/>funzionante.</li> </ol>                                                 |
|                                                                             |                     |                                         | 2. Aprire il coperchio e<br>verificare che<br>il cablaggio<br>del pulsante di<br>accensione sia<br>correttamente<br>collegato alla scheda<br>di sistema. |
|                                                                             |                     |                                         | <ol> <li>Verificare che<br/>entrambi i cavi<br/>dell'alimentatore<br/>siano correttamente<br/>collegati alla scheda<br/>di sistema.</li> </ol>           |

| Attività                                                                    | Segnali<br>acustici | Causa<br>possibile                      | Azione correttiva<br>consigliata                                                                                                    |
|-----------------------------------------------------------------------------|---------------------|-----------------------------------------|----------------------------------------------------------------------------------------------------|
| Il sistema non<br>si accende e i LED<br>non lampeggiano.<br>(continuazione) | Nessuna             | Il sistema non riesce<br>ad accendersi. | <ol> <li>Controllare che<br/>la spia 5 V_aux sulla<br/>scheda di sistema sia<br/>accesa. Se sì,<br/>sostituire i cavi del<br/>pulsante di<br/>accensione.</li> </ol> |
|                                                                             |                     |                                         | 5. Se la spia 5 V_aux<br>sulla scheda di<br>sistema non è accesa,<br>sostituire<br>l'alimentatore.                                                                   |
|                                                                             |                     |                                         | 6. Sostituire la scheda di sistema.                                                                                                    |